## 「<u>Matsue City Free Wi-Fi」サービスガイド</u>【通常運用時】

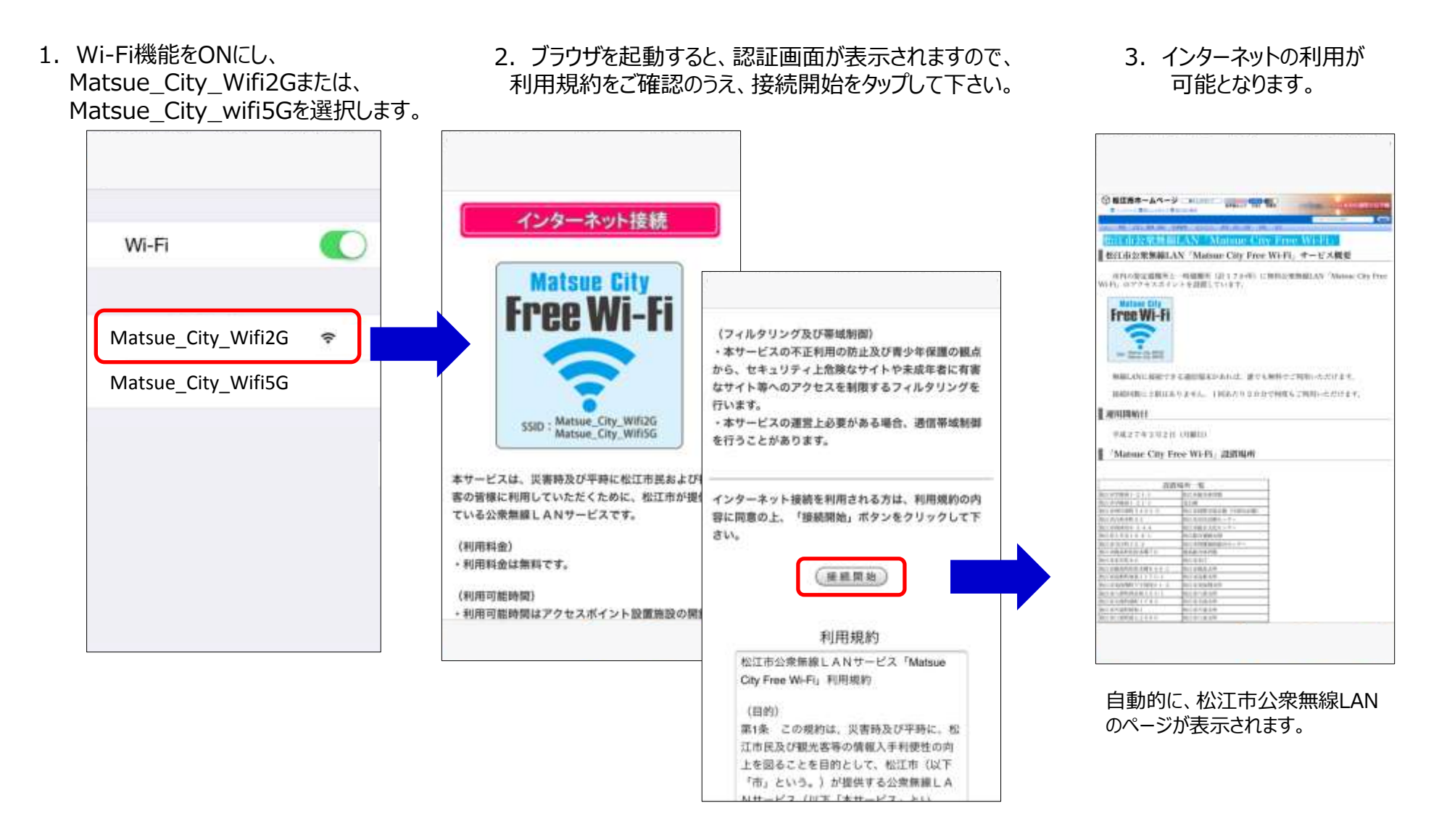

## <u>「Matsue City Free Wi-Fi」サービスガイド</u>【災害運用時】

1. Wi-Fi機能をONにし、 00000JAPANまたは Matsue\_City\_Wifi2G、 Matsue\_City\_wifi5Gを選択します。

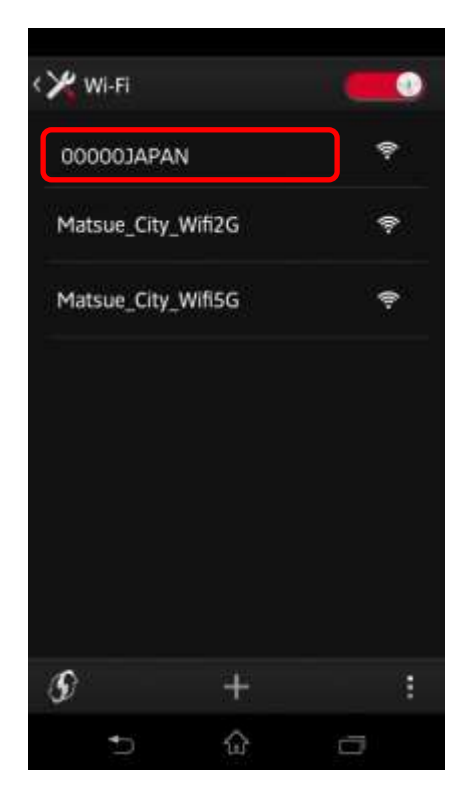

2. ブラウザを起動すると、インターネットの 利用が可能となります。

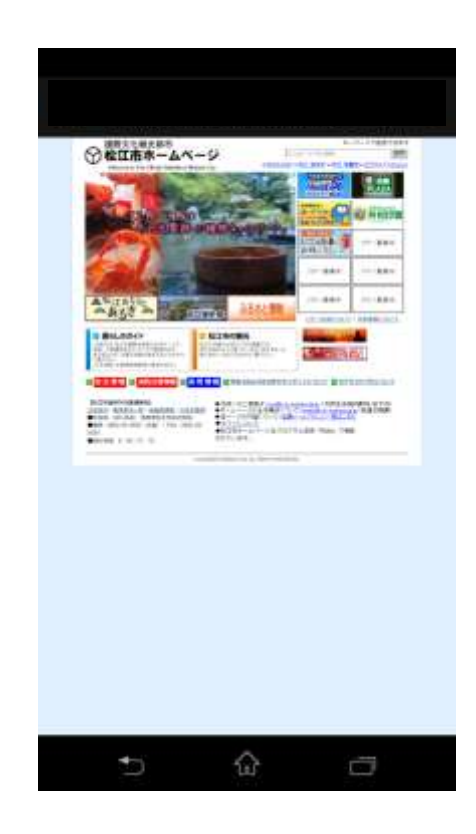

自動的に 松江市防災ホームページが表示されます。